## Adobe Sign Workflow - Z I Z < $\mu$ • š

1. Login to Adobe Sign: https://sign.csueastbay.edQontinue with Google.

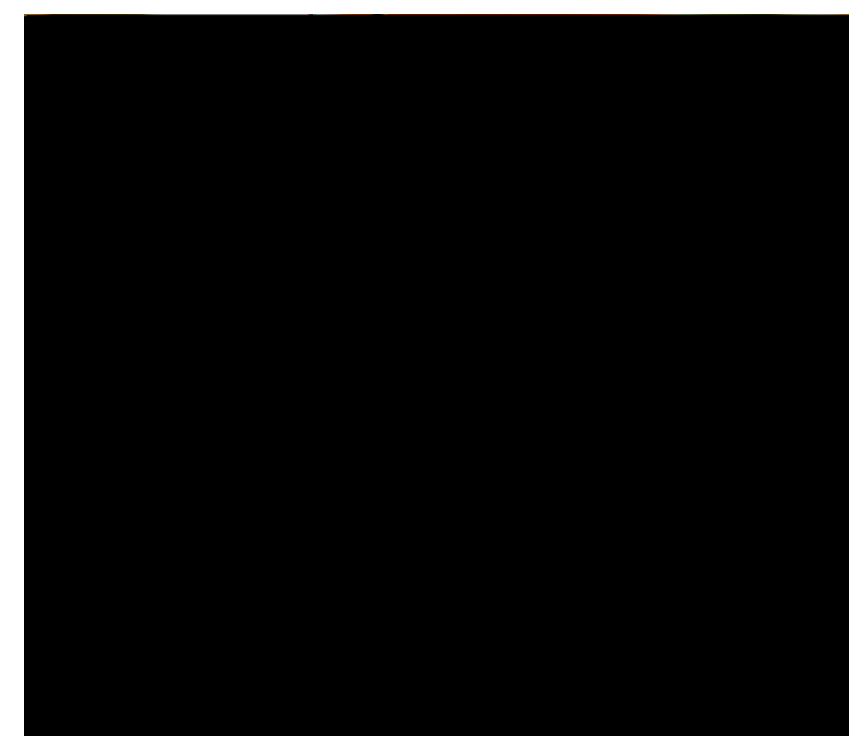

2. Enter your university email address.

|               | to continue | to adobe                  | com                                  |                |
|---------------|-------------|---------------------------|--------------------------------------|----------------|
|               | to continue |                           | on                                   |                |
| Email or phon | 10          |                           | 8                                    | #1<br>8 - 10 - |
| medu          |             | Contraction (Contraction) | <mark>∜</mark> a‱ <sup>®</sup> r∕edu |                |
|               |             |                           |                                      |                |
| orgot email?  | 2           |                           |                                      |                |

3. Authenticate with your NetID and password.

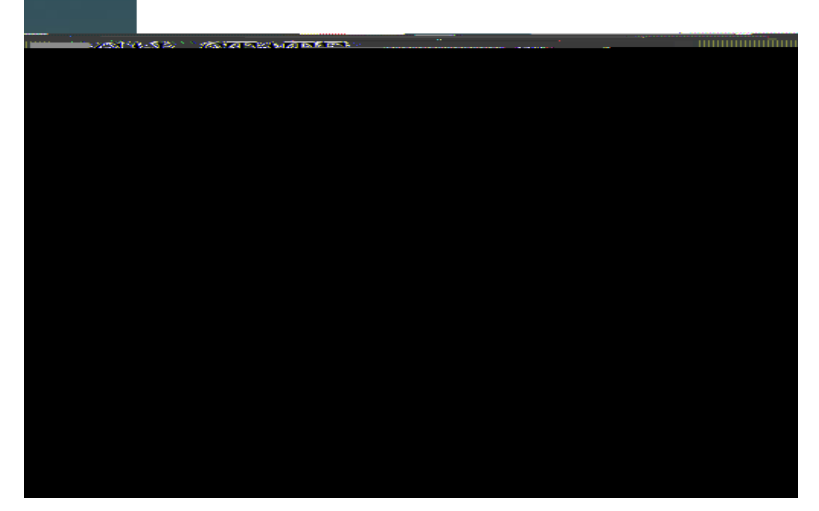

4. Go to the <u>Use a Workflow</u> section and scroll down to access the form labeled "AP- Check Request". Then, click <u>Start.</u>

| CAL STATE                                           | AY              | Power<br>ACGOR | RED BY<br>इट्टी | t           |  |  |  |  |
|-----------------------------------------------------|-----------------|----------------|-----------------|-------------|--|--|--|--|
| s Account                                           | Home            | Send           | Manage          | Reports     |  |  |  |  |
| æ to do?                                            | Hello, \        | /eronica       | What wo         | uld you lil |  |  |  |  |
|                                                     | Get a Signature |                |                 |             |  |  |  |  |
| Get a Document Signed<br>Get a signature in seconds |                 |                |                 |             |  |  |  |  |
| Use a W                                             | /orkflow: /     | -se.ec. 2 3    | /Śakiicowa-     | <u></u>     |  |  |  |  |

|      | Use a Wo | rkflow          |              |  |
|------|----------|-----------------|--------------|--|
|      |          |                 |              |  |
| CENT |          | Sel All suining | (1639)).<br> |  |
|      |          |                 |              |  |
|      |          |                 |              |  |
|      |          |                 |              |  |
|      |          |                 |              |  |
|      |          |                 |              |  |
|      |          |                 |              |  |
|      |          |                 |              |  |
|      |          |                 |              |  |
|      |          |                 |              |  |
|      |          |                 |              |  |
|      |          |                 |              |  |
|      |          |                 |              |  |
|      |          |                 |              |  |
|      |          |                 |              |  |
|      |          |                 |              |  |
|      |          |                 |              |  |
|      |          |                 |              |  |
|      |          |                 |              |  |

5. Routing the form: (Either Managers or Employees can initiate)a. In the Prepared t